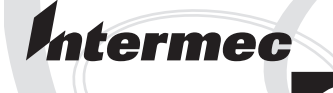

## Installation Instructions

## **Font Card**

(for EasyCoder PF2i, PF4i, PF4ci, PM4i, PX4i and PX6i) Intermec Technologies Corporation Corporate Headquarters 6001 36th Ave. W. Everett, WA 98203 U.S.A. www.intermec.com

The information contained herein is proprietary and is provided solely for the purpose of allowing customers to operate and service Intermec-manufactured equipment and is not to be released, reproduced, or used for any other purpose without written permission of Intermec.

Information and specifications contained in this document are subject to change without prior notice and do not represent a commitment on the part of Intermec Technologies Corporation.

© 2005 by Intermec Technologies Corporation. All rights reserved.

The word Intermec, the Intermec logo, Norand, ArciTech, CrossBar, Data Collection Browser, dcBrowser, Duratherm, EasyCoder, EasyLAN, Enterprise Wireless LAN, EZBuilder, Fingerprint, i-gistics, INCA (under license), InterDriver, Intermec Printer Network Manager, IRL, JANUS, LabelShop, Mobile Framework, MobileLAN, Nor\*Ware, Pen\*Key, Precision Print, PrintSet, RoutePower, TE 2000, Trakker Antares, UAP, Universal Access Point, and Virtual Wedge are either trademarks or registered trademarks of Intermec Technologies Corporation.

Throughout this manual, trademarked names may be used. Rather than put a trademark (<sup>™</sup> or <sup>®</sup>) symbol in every occurrence of a trademarked name, we state that we are using the names only in an editorial fashion, and to the benefit of the trademark owner, with no intention of infringement.

There are U.S. and foreign patents pending.

#### **Contents**

#### Introduction

| Introduction     | 2 |
|------------------|---|
| Printer Firmware | 2 |
| Installation Kit | 2 |
| Font Card Types  | 2 |
|                  |   |

## **2** Installation

| Installation Instructions | 4 |
|---------------------------|---|
|---------------------------|---|

# **3** Using Fonts in a Font Card

| Confirming the Content of a Font Card | 8  |
|---------------------------------------|----|
| Font Files and Fonts                  | 9  |
| Single- and Double-Byte Fonts         | 10 |
| Creating Double-Byte Text             | 10 |
| Demonstration Program                 | 11 |

#### Contents

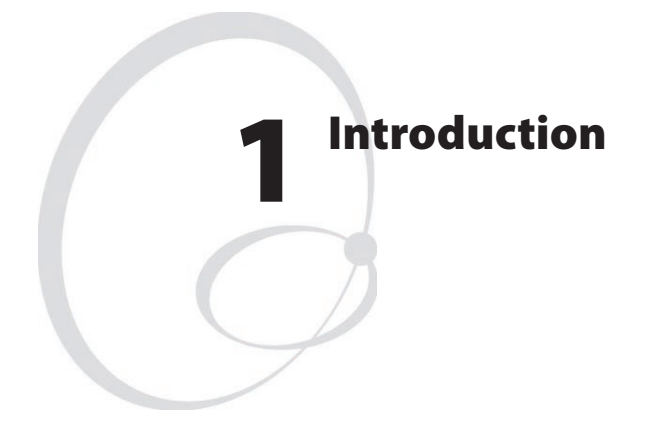

This chapter describes the Font Card for EasyCoder PF2/4i- , PM4i- or PX4/6i-series printers

### Introduction

This Installation Instructions booklet describes how to install a Font Card and how to create text using the single- or double-byte fonts it contains. The booklet is common for a series of Font Cards. Each card contains a package of fonts, for example Japanese or Middle East fonts.

#### **Printer Firmware**

The printer must be fitted with Intermec Fingerprint v8.00 (or later). EasyCoder PX4i and PX6i require Fingerprint v8.30 (or later).

### **Installation Kit**

Each Font Card kit contains:

- One CompactFlash Font Card
- This Installation Instruction booklet

### **Font Card Types**

There are five different Font Cards which contain the following fonts:

| Part No.    | Font Name/Lan-<br>guage                                               | Bytes | Font file         | Character set       | No. of<br>Char. |
|-------------|-----------------------------------------------------------------------|-------|-------------------|---------------------|-----------------|
| 1-020620-10 | HonMincho Light<br><i>Kanji (Japanese)</i>                            | 2     | tt4800m.bin       | SHIFTJIS.ncd        | 14,034          |
| 1-020621-00 | DFKMincho-Md<br><i>Korean</i>                                         | 2     | gothkr_u-pfr0.bin | KSC5601.ncd         | 17,142          |
| 1-020622-00 | DLC Ming<br>Medium<br><i>Chinese Traditional</i><br>( <i>Taiwan</i> ) | 2     | dfft-m5.bin       | BIG5.ncd            | 14,167          |
| 1-020623-00 | Song<br>Chinese Simplified<br>(PRC)                                   | 2     | dfst-m3.bin       | GB2312.ncd          | 8,623           |
| 1-020560-00 | Sharif Light BT<br><i>Arabic</i>                                      | 1     | UBIPFR3           | Microsoft<br>Arabic | 179             |
|             | Hadassah BT<br><i>Hebrew</i>                                          |       |                   | Microsoft<br>Hebrew | 155             |

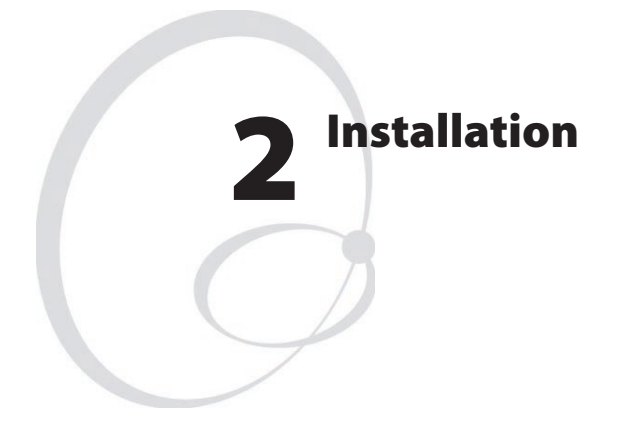

This chapter describes how to physically install a Font Card in a PF2/4i-, PM4i-, or PX4/6i-series printer.

#### **Installation Instructions**

- Switch off the printer.
- Carefully insert the Font Card in the memory card slot at the rear of the printer. To protect the card from removal or theft, it can be covered with an optional protection plate.
- Switch on the power.

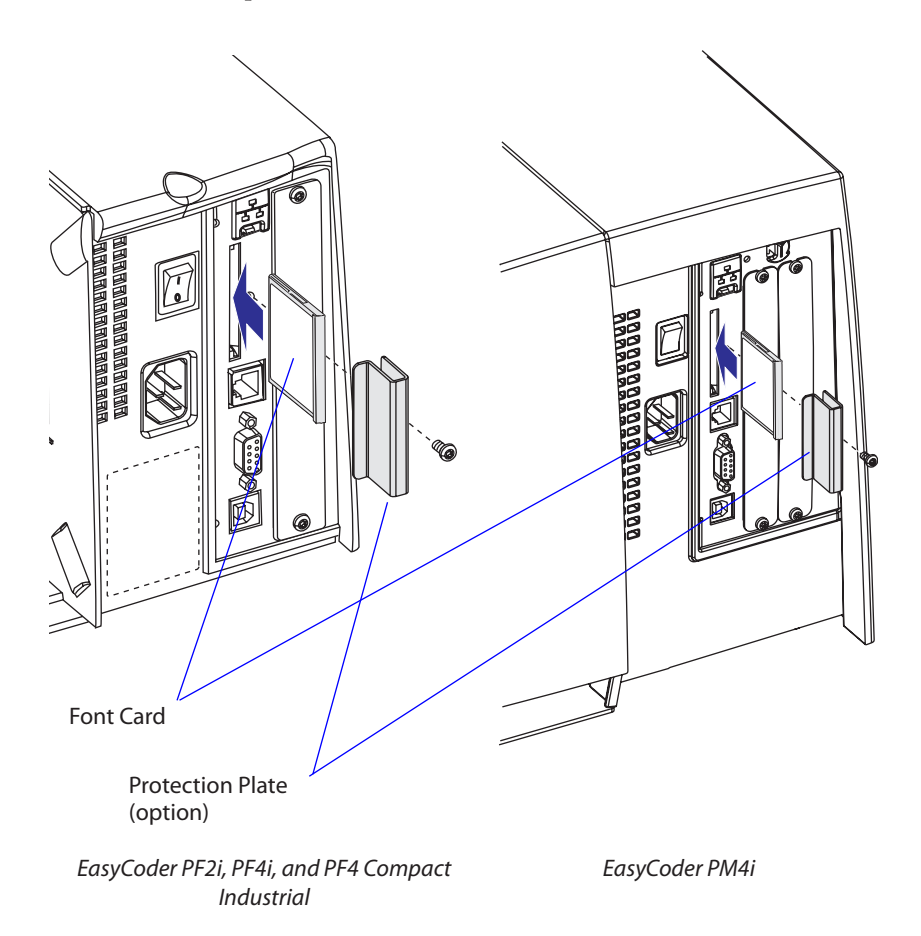

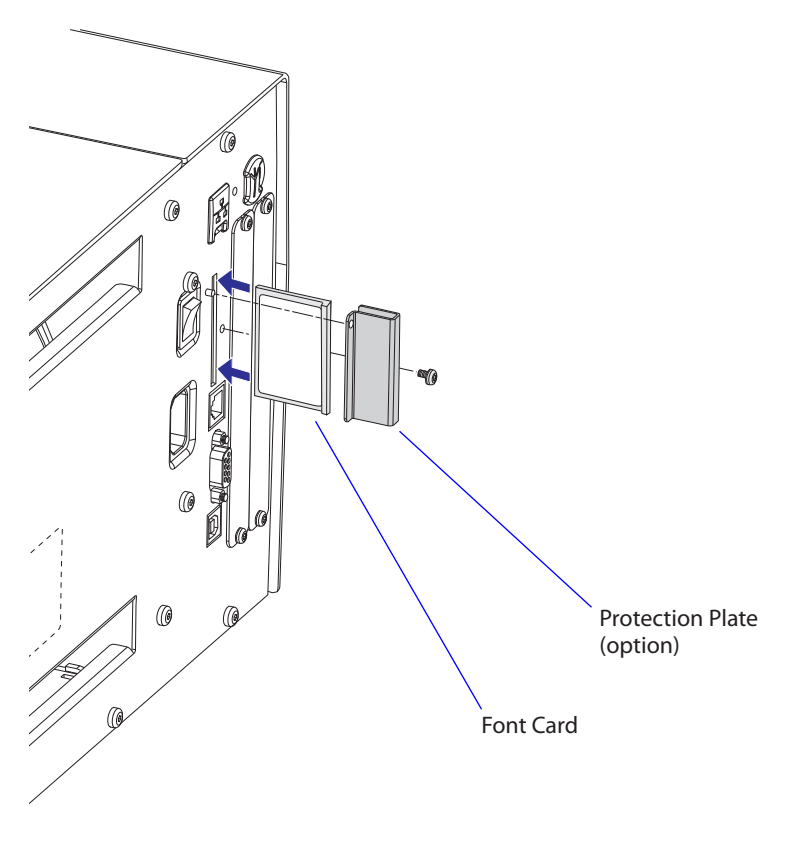

EasyCoder PX4i and PX6i

The printer will automatically be able to use the font on the card as soon as the initiation process is completed, The font will only be available as long as the card remains inserted in the memory card slot.

#### Chapter 2 — Installation

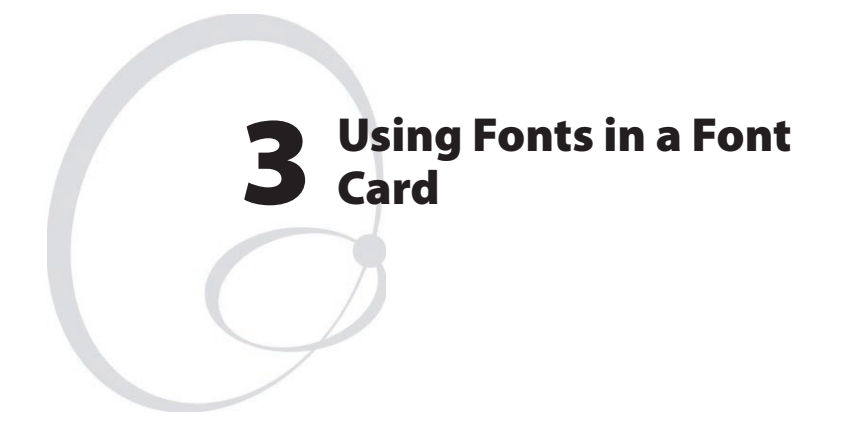

This chapter describes how to use fonts stored in a Font Card with emphasis on double-byte fonts.

#### **Confirming the Content of a Font Card**

To confirm the content of the card, select the Fingerprint application in Intermec Shell (see the *User's Guide* for the printer) and issue the following instruction:

```
FILES "card1:"
                                                 yields for example:
Files on card1:
97257000.PRG
                        38547
                                97257100.PCX
                                                         5332
                                97257430.TXT
97257420.1
                        16316
                                                          292
97257520.1
                        14888
                                97257530.TXT
                                                          220
97257620.1
                        34518 97257630.TXT
                                                          730
97257720.1
                        35347 97257730.TXT
                                                          685
97257401.UFF
                      3029960
```

The .UFF file is the only file that varies between different font cards. The .UFF file will create two files on the device "rom:"; one .BIN file which contains the actual font and one .NCD file that contains the character set for the font. To see the .BIN and .NCD files, use the following instruction:

```
FILES "rom:"
                                                  yields for example:
Files on rom:
CHESS2X2.1
                          1172
                                CHESS4X4.1
                                                           140
DFST-M3.BIN
                      3014031
                                DIAMONDS.1
                                                           160
ERRHAND.PRG
                          3799
                               FILELIST.PRG
                                                           119
GB2312.NCD
                         15756
                                GLOBE.1
                                                           776
LBLSHTXT.PRG
                           417
                                LINE AXP.PRG
                                                          4635
LSHOPXP1.SUB
                                MKAUTO.PRG
                           388
                                                           124
                                SHELLXP.PRG
PUP.BAT
                           275
                                                          9710
                         15209
                                default.html
WINXP.PRG
                                                           338
home.htmf
                            83
                                htmlhead.htmf
                                                           377
images/
                             0
                                monitor
                                                          9114
nav.html
                           999
                                passwd
                                                             85
restrictions
                                 secure/
                            96
                                                              0
support.htmf
                           782
0 bytes free 3078585 bytes used
```

#### **Font Files and Fonts**

Fingerprint will identify the .BIN file as a font file and display the name of the font or fonts it contains when the instruction FONTS is given. For example, the font file DFST-M3.BIN will contain the font "Song". It is the font name you shall use in FONT or FONTD instructions to specify which font you want to use.

Use the FONTS instruction like this:

FONTS

yields for example:

| Century Schoolbook BT                 | DingDings SWA             |  |  |
|---------------------------------------|---------------------------|--|--|
| Dutch 801 Bold BT                     | Dutch 801 Roman BT        |  |  |
| Futura Light BT                       | Letter Gothic 12 Pitch BT |  |  |
| MS030RMN                              | MS030RMN.1                |  |  |
| MS030RMN.2                            | MS050RMN                  |  |  |
| MS050RMN.1                            | MS050RMN.2                |  |  |
| MS060BMN                              | MS060BMN.1                |  |  |
| MS060BMN.2                            | Monospace 821 BT          |  |  |
| Monospace 821 Bold BT                 | OB035RM1                  |  |  |
| OB035RM1.1                            | OB035RM1.2                |  |  |
| OCR-A BT                              | OCR-B 10 Pitch BT         |  |  |
| Prestige 12 Pitch Bold BT             | SW020BSN                  |  |  |
| SW020BSN.1                            | SW020BSN.2                |  |  |
| SW030RSN                              | SW030RSN.1                |  |  |
| SW030RSN.2                            | SW050RSN                  |  |  |
| SW050RSN.1                            | SW050RSN.2                |  |  |
| SW060BSN                              | SW060BSN.1                |  |  |
| SW060BSN.2                            | SW080BSN                  |  |  |
| SW080BSN.1                            | SW080BSN.2                |  |  |
| SW120BSN S                            | W120BSN.1                 |  |  |
| SW120BSN.2                            | Song                      |  |  |
| Swiss 721 BT                          | Swiss 721 Bold BT         |  |  |
| Swiss 721 Bold Condensed BT           | Zurich Extra Condensed BT |  |  |
| 3205492 bytes free 1913764 bytes used |                           |  |  |

#### Single- and Double-Byte Fonts

Latin, Cyrillic, Hebrew, and Arabic fonts are single-byte fonts, that is, each letter, number, or punctuation mark (glyph) is specified by a decimal ASCII value between 032 and 256 (000-031 are non-printable control characters). The relation between glyph and ASCII value is decided by a character set.

Most Asian fonts are double-byte fonts, that is, each glyph is specified by a combination of two one-byte ASCII decimal values. This theoretically allows more than 65,000 different glyphs to be used. Each font has its own character set.

Fingerprint has different instruction for single- and double-byte fonts:

- FONT specifies a single-byte font
- NASC specifies a single-byte character set
- FONTD specifies a double-byte font
- NASCD specifies a double-byte character set

Also refer to Intermec Fingerprint v8.xx, Programmer's Reference Manual.

#### **Creating Double-Byte Text**

The Fingerprint instruction CHR\$ is used to specify ASCII values that cannot be typed on the keyboard of the host. For example, CHR\$(65) specifies the ASCII decimal value 065, which will yield an uppercase A when using a Latin character set. When using double-byte fonts, use the same principle, but specify two ASCII values instead of one. The first character above ASCII 127 decimal will be interpreted as the first byte in a double-byte glyph.

This example that shows how to print three simplified Chinese glyphs. Be careful to specify the double-byte font before the character set.

```
FONTD "Song", 18
NASCD "GB2312.NCD"
A$=CHR$ (176) +CHR$ (163) +CHR$ (176) +CHR$ (164) +CHR$ (176) +CHR$ (65)
PRTXT A$
PRINTFEED
```

For other examples, LOAD and LIST the demonstration program 972570xx.PRG. In case of trouble with some Fingerprint versions when switching from double-byte to single-byte fonts and not specifying a single-byte character set, add the instruction NASCD"".

#### **Demonstration Program**

Double-byte Font Cards contain a demonstration program that allows you to print the font on the card plus samples of all other double-byte fonts.

- Insert the card and start up the printer.
- When the Shell countdown menus appear, press <Enter>.
- The following menu appears:

```
SHELL
SEL. APPLICATION
```

• Press <Enter> and he display shows:

```
SEL. APPLICATION
CURRENT APPL.
```

• Press the <F3/>> key repeatedly until this menu is displayed:

```
SEL. APPLICATION 972570xx.PRG
```

- Press <Enter>.
- You have now entered a loop where you can scroll back and forth using the <F1/◀> and<F3/▶> keys respectively to select one of the double-byte fonts. Press <Enter> to print the font. The "For demo print" option prints the font stored on the inserted font card whereas the remaining options print samples of the other double-byte font.

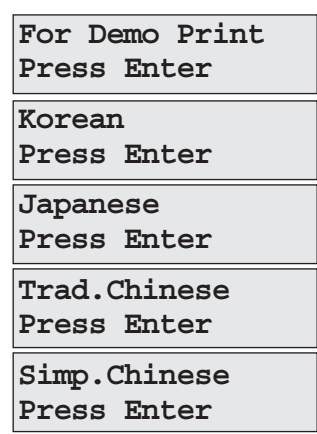

#### Chapter 3 — Using Fonts in a Font Card

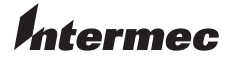

Intermec Technologies Corporation Corporate Headquarters 6001 36th Avenue West Everett, WA 98203

tel 425.348.2600 fax 425.355.9551 www.intermec.com

Font Card Installation Instructions

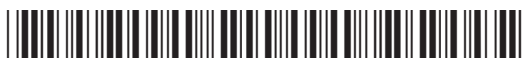

\*1-960596-02\*